# MU120001A STM-4/OC-12 Unit Operation Manual

**Seventh Edition** 

Read this manual before using the equipment. Keep this manual with the equipment.

# **ANRITSU CORPORATION**

# Safety Symbols

To prevent the risk of personal injury or loss related to equipment malfunction, Anritsu Corporation uses the following safety symbols to indicate safety-related information. Insure that you clearly understand the meanings of the symbols BEFORE using the equipment. Some or all of the following five symbols may not be used on all Anritsu equipment. In addition, there may be other labels attached to products which are not shown in the diagrams in this manual.

### Symbols used in manual

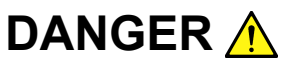

This indicates a very dangerous procedure that could result in serious injury or death if not performed properly.

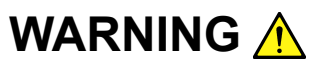

This indicates a hazardous procedure that could result in serious injury or death if not performed properly.

This indicates a hazardous procedure or danger that could result in light-to-severe injury, or loss related to equipment malfunction, if proper precautions are not taken.

#### Safety Symbols Used on Equipment and in Manual

The following safety symbols are used inside or on the equipment near operation locations to provide information about safety items and operation precautions. Insure that you clearly understand the meanings of the symbols and take the necessary precautions BEFORE using the equipment.

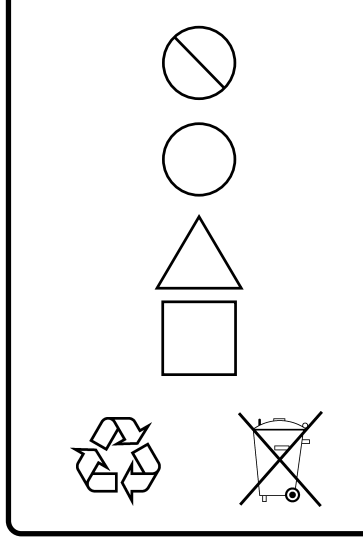

This indicates a prohibited operation. The prohibited operation is indicated symbolically in or near the barred circle.

This indicates an obligatory safety precaution. The obligatory operation is indicated symbolically in or near the circle.

This indicates warning or caution. The contents are indicated symbolically in or near the triangle.

This indicates a note. The contents are described in the box.

These indicate that the marked part should be recycled.

MU120001A STM-4/OC-12 Unit Operation Manual

30 July 1997 (First Edition)

21 September 2004 (Seventh Edition)

Copyright © 1997-2004, ANRITSU CORPORATION.

All rights reserved. No part of this manual may be reproduced without the prior written permission of the publisher.

The contents of this manual may be changed without prior notice. Printed in Japan

# For Safety

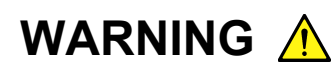

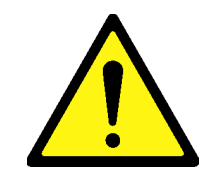

 ALWAYS refer to the operation manual when working near locations at which the alert mark shown on the left is attached. If the operation, etc., is performed without heeding the advice in the operation manual, there is a risk of personal injury. In addition, the equipment performance may be reduced.

Moreover, this alert mark is sometimes used with other marks and descriptions indicating other dangers.

- 2. Laser radiation warning
  - NEVER look directly into the cable connector on the equipment nor into the end of a cable connected to the equipment. If laser radiation enters the eye, there is a risk of injury.
  - The Laser Safety label is attached to the equipment for safety use as indicated in "Laser Safety" on a following page.
- 3. This equipment cannot be repaired by the user. DO NOT attempt to open the cabinet or to disassemble internal parts. Only Anritsu-trained service personnel or staff from your sales representative with a knowledge of electrical fire and shock hazards should service this equipment. There are high-voltage parts in this equipment presenting a risk of severe injury or fatal electric shock to untrained personnel. In addition, there is a risk of damage to precision parts.

#### Repair

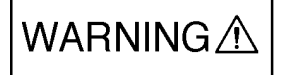

# For Safety

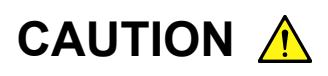

#### **Check Terminal**

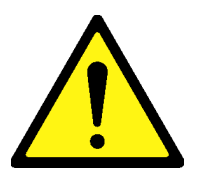

1. Never input a signal of more than the indicated value between the measured terminal and ground. Input of an excessive signal may damage the equipment.

# For Safety

Laser SafetyThe laser in this equipment is classified as Class 1 according to the IEC<br/>60825-1 specifications, or as Class I according to the 21CFR 1040.10<br/>specifications. These classes of lasers are safe under reasonably fore-<br/>seeable operating conditions.

Classes are indicated on the label attached near the laser-radiations.

Class 1 indicate the danger degree of the laser radiation specified below according to IEC 60825-1.

Class 1: Lasers that are safe under reasonably foreseeable conditions of operation, including the use of optical instruments for intrabeam viewing.

# **Equipment Certificate**

Anritsu Corporation certifies that this equipment was tested before shipment using calibrated measuring instruments with direct traceability to public testing organizations recognized by national research laboratories including the National Institute of Advanced Industrial Science and Technology, and the National Institute of Information and Communications Technology, and was found to meet the published specifications.

# **Anritsu Warranty**

Anritsu Corporation will repair this equipment free-of-charge if a malfunction occurs within 1 year after shipment due to a manufacturing fault, provided that this warranty is rendered void under any or all of the following conditions.

- The fault is outside the scope of the warranty conditions described in the operation manual.
- The fault is due to mishandling, misuse, or unauthorized modification or repair of the equipment by the customer.
- The fault is due to severe usage clearly exceeding normal usage.
- The fault is due to improper or insufficient maintenance by the customer.
- The fault is due to natural disaster including fire, flooding, earthquake, etc.
- The fault is due to use of non-specified peripheral equipment, peripheral parts, consumables, etc.
- The fault is due to use of a non-specified power supply or in a non-specified installation location.

In addition, this warranty is valid only for the original equipment purchaser. It is not transferable if the equipment is resold.

Anritsu Corporation will not accept liability for equipment faults due to unforeseen and unusual circumstances, nor for faults due to mishandling by the customer.

# **Anritsu Corporation Contact**

If this equipment develops a fault, contact Anritsu Service and Sales offices at the address at the end of paper-edition manual or the separate file of CD-edition manual.

# **CE Conformity marking**

Anritsu affixes the CE Conformity marking on the following product (s) in accordance with the Council Directive 93/68/EEC to indicate that they conform to the EMC and LVD directive of the European Union (EU).

#### CE marking

# CE

#### 1. Product Model

Plug-in Units:

#### 2. Applied Directive and Standards

When the MU120001A STM-4/OC-12 Unit is installed in the MP1220A, the applied directive and standards of this Unit are conformed to those of the MP1220A main frame.

MU120001A STM-4/OC-12 Unit

#### PS: About main frame

The kind of main frame (a measuring apparatus) will be to increase. Please, contact us about the newest information of the main frame.

# **C-tick Conformity marking**

Anritsu affixes the C-tick marking on the following product (s) in accordance with the regulation to indicate that they conform to the EMC framework of Australia/New Zealand.

**C-tick marking** 

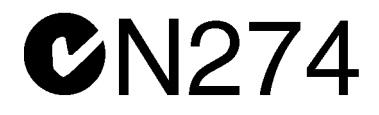

#### 1. Product Model

Plug-in Units: MU120001A STM-4/OC-12 Unit

#### 2. Applied Directive and Standards

When the MU120001A STM-4/OC-12 Unit is installed in the MP1220A, the applied directive and standards of this Unit are conformed to those of the MP1220A main frame.

#### PS: About main frame

The kind of main frame (a measuring apparatus) will be to increase. Please, contact us about the newest information of the main frame.

## PREFACE

#### **Organization of the Operation Manual**

MU120001A STM-4/OC-12 Unit is one of the plug-in units which can be inserted to the MP1220A ATM Quality Analyzer. Manuals are provided for the mainframe and each of the plug-in units. Each manual is supplemented with a remote control instruction manual (the remote control software is optional). Select and use the manuals that meet your needs

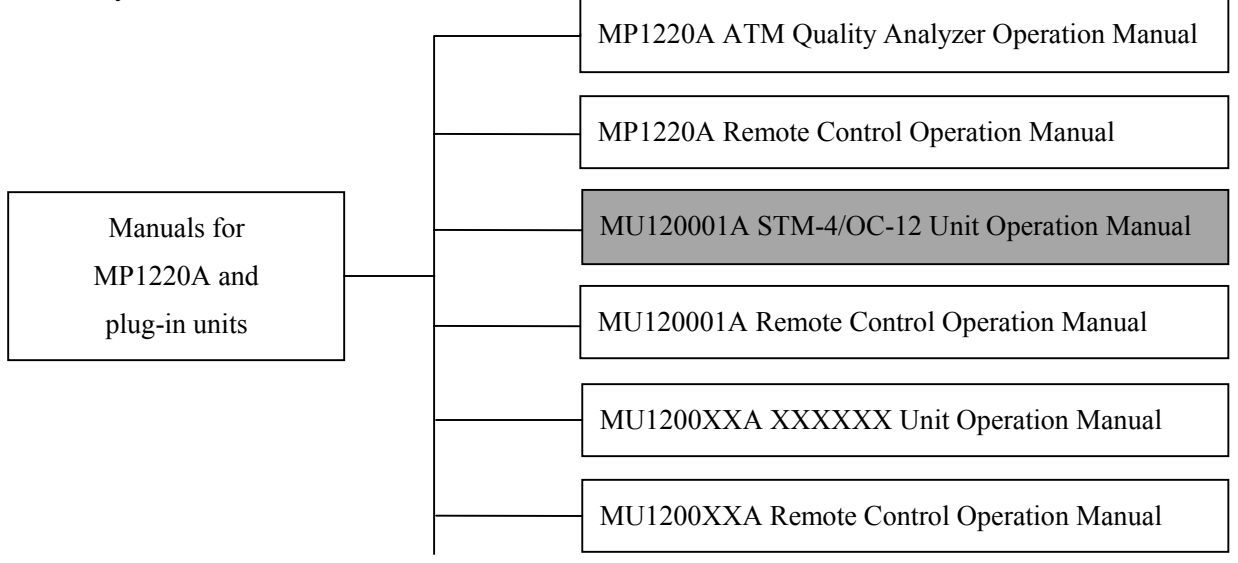

- MP1220A ATM Quality Analyzer Operation Manual Provides an overview of the MP1220A and describes its usage precautions, panel configuration, specifications, performance, and operation.
- MP1220A ATM Quality Analyzer Remote Control Operation Manual Describes how to control the equipment through an external interface, and provides program examples.
- Operation Manuals for each unit Provides an overview of each unit and describes its specifications, performance and operation.
- Operation Manuals for each unit's remote control units Describes how to control the unit through an external interface, and provides programs examples.

# CONTENTS

| Safety Symbols · · · · · · · · · · · · · · · · · · ·                            |
|---------------------------------------------------------------------------------|
| For Safety · · · · · · · · · · · · · · · · · · ·                                |
|                                                                                 |
| PREFACE ····································                                    |
|                                                                                 |
| Section 1 OVERVIEW ······1-1                                                    |
| 1.1 Product Overview · · · · · · · · · · · · · · · · · · ·                      |
| 1.2 Specifications · · · · · · · · · · · · · · · · · · ·                        |
| 1.3 Configuration of the Instrument · · · · · · · · · · · · · · · · · · ·       |
| 1.3.1 Standard configuration · · · · · · · · · · · · · · · · · · ·              |
| 1.3.2 Accessories · · · · · · · · · · · · · · · · · · ·                         |
| Section 2 PREPARATION FOR USE ······2-1                                         |
| 2.1 Environmental Requirements for the Installation Site                        |
| 2.2 Safety Precautions · · · · · · · · · · · · · · · · · · ·                    |
| Section 3 PANEL CONFIGURATION ····································              |
| 3.1 Panel Configuration and Description ······ 3-1                              |
| Section 4 DESCRIPTION OF SCREEN······4-1                                        |
| 4.1 MU120001A STM-4/OC-12 UNIT Window · · · · · · · · · · · · · · · · · · ·     |
| 4.2 Construction Panel ······ 4-2                                               |
| 4.2.1 Physical Interface Setup dialog box · · · · · · · · · · · · · · · · · · · |
| 4.2.2 Search Condition Setup dialog box ····· 4-5                               |
| 4.3 Tx-Setup Panel · · · · · · · · · · · · · · · · · · ·                        |
| 4.3.1 TC setup panel ····································                       |
| 4.3.1.1 Byte Setup Dialog Box ······ 4-9                                        |
| 4.3.2 Alarm/Error/Pointer Setup dialog box ······ 4-10                          |
| 4.3.2.1 Alarm panel · · · · · · · · · · · · · · · · · · ·                       |
| 4.3.2.2 Error panel······ 4-11                                                  |
| 4.3.2.3 Pointer panel · · · · · · · · · · · · · · · · · · ·                     |
| 4.3.3 Overhead editor · · · · · · · · · · · · · · · · · · ·                     |
| 4.3.3.1 Byte Setup dialog box ······ 4-14                                       |
| 5 1 5                                                                           |
| 4.3.4 Path Trace editor (J0, J1) · · · · · · · · · · · · · · · · · · ·          |

| 4.4 Rx-Setup Panel ····································     | 17 |
|-------------------------------------------------------------|----|
| 4.4.1 TC Setup panel ······ 4-1                             | 18 |
| 4.4.2 Trigger Setup dialog box ······ 4-1                   | 19 |
| 4.5 Alarm/Error Panel······4-2                              | 20 |
| 4.5.1 Layout dialog box ··································· | 21 |
| 4.6 Analyze Panel · · · · · · · · · · · · · · · · · · ·     | 22 |
| 4.6.1 Jump dialog box ···································   | 23 |
| 4.6.2 Analyze Setup dialog box······ 4-2                    | 24 |
| 4.7 Monitor Panel · · · · · · · · · · · · · · · · · · ·     | 25 |
| Section 5 MEASUREMENT 5-                                    | 1  |
| 5.1 Performance Measurement ······5-                        | ·1 |
| Section 6 PERFORMANCE TEST ······ 6-                        | 1  |
| 6.1 About Performance Test ·······6-                        | ·1 |
| 6.1.1 Alarm/Error measurement test ······6-                 | 2  |
| Section 7 MAINTENANCE 7-                                    | 1  |
| 7.1 Daily Maintenance · · · · · · · · · · · · · · · · · · · | ·1 |
| 7.2 Notes on Storage ····································   | 2  |
| 7.3 Transportation · · · · · · · · · · · · · · · · · · ·    | .3 |
| 7.4 Calibration · · · · · · · · · · · · · · · · · · ·       | 4  |
| APPENDIX ······· A-                                         | 1  |
| INDEX · · · · · · · · · · · · · · · · · · ·                 | 1  |

# **SECTION 1 OVERVIEW**

#### 1.1 Product Overview

The MU120001A STM-4/OC-12 Unit (referred hereafter as "this unit"), which is inserted into a slot of the MP1220A ATM Quality Analyzer (referred hereafter as the "mainframe"), adds a frame to, or terminates 51.840Mb/s, 155.520Mb/s, and 622.08Mb/s signals, and also performs HEC synchronization.

#### Features

#### • Loop back function

- Loop back function for received signal (received signal is looped back inside the unit, and sent back to external connector, MU120020A QoS unit, and MU120021A protocol unit)
- Loop back function for transmitted signal (transmission signal is looped back to the receiver unit, as well as sent to the external connector).

#### • Error/Alarm measurement

Displays error ratios, error counts, error status, and alarm status.

- Cell number count by HEC function
  - Number of cells discarded due to header error
  - Number of cells corrected for header error

# 1.2 Specifications

Table 1-1 shows the specifications of the unit.

| No. | Item                  | Specifications                                                               |  |  |  |
|-----|-----------------------|------------------------------------------------------------------------------|--|--|--|
| 1   | Input/Output          |                                                                              |  |  |  |
| 1.1 | Output                |                                                                              |  |  |  |
|     | Transmission bit rate | $51.840$ Mb/s $\pm$ 10 ppm                                                   |  |  |  |
|     |                       | 155.520Mb/s ± 10ppm                                                          |  |  |  |
|     |                       | $622.080$ Mb/s $\pm$ 10 ppm                                                  |  |  |  |
|     | Output pulse shape    | In compliance to G.957(ITU-T) and TA-NWT-000253                              |  |  |  |
|     | Output level          | $-15 \sim 8 \mathrm{dBm}$                                                    |  |  |  |
|     | Wavelength            | 1.31 μ m (SM)                                                                |  |  |  |
|     | Input                 |                                                                              |  |  |  |
|     | Reception bit rate    | 51.840Mb/s ± 100ppm                                                          |  |  |  |
|     | *                     | 155.520Mb/s ± 100ppm                                                         |  |  |  |
|     |                       | $622.080 \text{Mb/s} \pm 100 \text{ppm}$                                     |  |  |  |
|     | Input level           | $52M: -34 \sim -8dBm$                                                        |  |  |  |
|     |                       | $156M: -34 \sim -8dBm$                                                       |  |  |  |
|     |                       | $622M$ : -28 $\sim$ -8dBm                                                    |  |  |  |
|     | Wavelength            | 1.31 μ m (SM)                                                                |  |  |  |
|     | Connector             | FC-PC (Exchangeable)                                                         |  |  |  |
|     | Coding scheme         | NRZ                                                                          |  |  |  |
| 1.2 | Ext Clk Input         |                                                                              |  |  |  |
|     | Frequency             | When OC-1: $51.840 \text{MHz} \pm 100 \text{ppm}$ (rectangular wave only)    |  |  |  |
|     |                       | When OC-3 (STM-1) : 155.520MHz±100ppm (rectangular wave only)                |  |  |  |
|     |                       | When OC-12 (STM-4): 155.520MHz±100ppm (rectangular wave only)                |  |  |  |
|     | Level                 | $0.6 \sim 1.2 \text{Vp-p}$                                                   |  |  |  |
|     | Connector             | BNC 50 Ω                                                                     |  |  |  |
| 1.3 | Rev Clk Output        |                                                                              |  |  |  |
|     | Frequency             | When OC-1: $51.840 \text{MHz}$ ( $\pm \text{ppm}$ allowance is determined by |  |  |  |
|     |                       | the input)                                                                   |  |  |  |
|     |                       | When OC-3(STM-1) : 155.520MHz (±ppm allowance is determined by the input)    |  |  |  |
|     |                       | When OC-12(STM-4) : 155 520MHz ( $\pm$ ppm allowance is determined by        |  |  |  |
|     |                       | the input)                                                                   |  |  |  |

| No.                             | Item                              | Specifications                                                                                                    |  |  |
|---------------------------------|-----------------------------------|----------------------------------------------------------------------------------------------------|--|--|
|                                 | Level                             | $0.7 \sim 1.4$ Vp-p(transmission or reception independence, loop back from reception to transmission Duty50 $\pm$ 5%)                                                                  |  |  |
|                                 | Connector                         | BNC 50 $\Omega$                                                                                                    |  |  |
| 1.4                             | Trig Output                       |                                                                                                    |  |  |
|                                 | Level                             | TTL (triggered when pulled low)                                                                                                    |  |  |
|                                 | Connector                         | BNC75 $\Omega$                                                                                                    |  |  |
| 2                               | Operation mode                    |                                                                                                    |  |  |
| 2.1                             | Frame format                      | SDH/SONET                                                                                                    |  |  |
| 2.2                             | Measurement mode                  | Input and output are mutually independent.<br>The reception signal is looped back to transmission stage.<br>The transmission signal is looped back to reception stage inside the unit. |  |  |
| 2.3                             | Unit through function             |                                                                                                    |  |  |
|                                 | Transmission through              | The cell from the lower unit can be passed through the upper unit.                                                                                                    |  |  |
|                                 | Reception through                 | The cell from the upper unit can be passed through the lower unit.                                                                                                    |  |  |
| 3                               | Transmission function             |                                                                                                    |  |  |
| 3.1                             | Network type                      | UNI/NNI                                                                                                    |  |  |
| 3.2                             | Clock selection                   | Internal, External, Received                                                                                                    |  |  |
| 3.3                             | Overhead setting                  |                                                                                                    |  |  |
|                                 | SOH                               | All bytes except B1, B2, H1, H2, H3.                                                                                                    |  |  |
| POH All bytes except B3.        |                                   | All bytes except B3.                                                                                                    |  |  |
| 3.4                             | 3.4 TC function                   |                                                                                                    |  |  |
|                                 | Transmission free<br>cell setting | GFC, PT, CLP, HEC and Payload (48 bytes are same value as bite unit.)                                                                                                    |  |  |
|                                 | Transmission<br>scramble cell     | ON/OFF                                                                                                    |  |  |
| Transmission C coset processing |                                   | ON/OFF                                                                                                    |  |  |

#### Section 1 OVERVIEW

| No. | Item               | Specifications                                                 |  |  |  |
|-----|--------------------|----------------------------------------------------------------|--|--|--|
| 3.5 | Error addition     |                                                                |  |  |  |
|     | Types              | Bit, B1, B2, B3, FEBE-L(MS-REI), FEBE-P(HP-REI), Cell          |  |  |  |
|     | Timing             | SINGLE, 1x10 <sup>-n</sup> (n=3, 4, 5, 6, 7, 8, 9), ALL        |  |  |  |
|     |                    | However, 622M : n=4, 5, 6, 7, 8, 9 for B1, B3, FEBE-L(MS-REI), |  |  |  |
|     |                    | FEBE-P(HP-REI).                                                |  |  |  |
|     |                    | n=3, 4, 5, 6 for Cell.                                         |  |  |  |
|     |                    | 156M : n=4, 5, 6, 7, 8, 9 for B1, B3, FEBE-P(HP-REI).          |  |  |  |
|     |                    | n=3, 4, 5, 6 for Cell.                                         |  |  |  |
|     |                    | 52M : n=3, 4, 5, 6 for Cell                                    |  |  |  |
|     |                    | 1-64 (only when cell is used)                                  |  |  |  |
|     |                    | Specify arbitrary byte in the cell (only when cell is used)    |  |  |  |
|     |                    | Specifies mask hit (only when cell is used)                    |  |  |  |
|     | Burst              | Specifies mask bit (only when cert is used)                    |  |  |  |
|     | Word addition to   |                                                                |  |  |  |
|     | Error              |                                                                |  |  |  |
|     | Error Mask         |                                                                |  |  |  |
| 3.6 | Alarm Addition     |                                                                |  |  |  |
|     | Types              | LOS, LOF, AIS-L(MS-AIS), RDI-L(MS-RDI), AIS-P(AU-AIS),         |  |  |  |
|     |                    | RDI-P(HP-RDI), LCD                                             |  |  |  |
|     | Timing             | ALL                                                            |  |  |  |
| 4   | Reception function |                                                                |  |  |  |
| 4.1 | Network type       | UNI/NNI                                                        |  |  |  |
| 4.2 | 1023ch             |                                                                |  |  |  |
|     | measurement        |                                                                |  |  |  |
|     | function           | Type selection : VP or VP/VC                                   |  |  |  |
|     | Setting            | Default channel : ON/OFF                                       |  |  |  |
|     |                    | Channel number : $1 \sim 1023$                                 |  |  |  |
|     |                    | Setting channel search time : $5 \sim 99$ sec (1 second unit)  |  |  |  |
|     |                    | $1 \sim 99 \min(1 \min t unit)$                                |  |  |  |
| 4.3 | Overhead monitor   |                                                                |  |  |  |
|     | SOH                | All bytes Except 622M transmission to reception loopback.      |  |  |  |
|     | РОН                | All bytes                                                      |  |  |  |

| No. | Item                  | Specifications                                                        |  |  |
|-----|-----------------------|-----------------------------------------------------------------------|--|--|
| 4.4 | TC function           |                                                                       |  |  |
|     | Cell de-scramble      | ON/OFF                                                                |  |  |
|     | Coset processing      | ON/OFF                                                                |  |  |
|     | HEC error correction  | ON/OFF                                                                |  |  |
| 4.5 | Error Detection       |                                                                       |  |  |
|     | Types                 | B1, B2, B3, FEBE-L(MS-REI), FEBE-P(HP-REI), Corrected Cell, Discarded |  |  |
|     |                       | Cell, however B1,B2 and FEBE-L(MS-REI) are not measured in the 622M   |  |  |
|     |                       | transmission to reception loopback.                                   |  |  |
|     | Display               | Count display : 0~999999, 1.00E06~9.99E15, >9.99E15                   |  |  |
|     |                       | Error seconds display : 0~999999, 1.00E06~9.99E15, >9.99E15[s]        |  |  |
|     |                       | Rate display : 1.00E-15~1.00E00, 0.00E00~0.00E-15, <1.00E-15          |  |  |
| 4.6 | Alarm Detection       |                                                                       |  |  |
|     | Types                 | LOS, OOF, LOF, AIS-L(MS-AIS), RDI-L(MS-RDI), AIS-P(AU-AIS), RDI-      |  |  |
|     |                       | P(HP-RDI), LOP-P(AU-LOP), LCD, however LOS is not displayed in the    |  |  |
|     |                       | 622M transmission to reception loopback. OOF,LOF,AIS-L(MS-AIS),RDI-   |  |  |
|     |                       | L(MS-RDI) and LOP-P(AU-LOP) are not measured in the 622M transmission |  |  |
|     |                       | to reception loopback.                                                |  |  |
|     | Display               | 0-999999, 1.00E06-9.99E15, >9.99E15 [s]                               |  |  |
| 4.7 | Analyze function      | Displays the detected Error/Alarm in the graph.                       |  |  |
| 5   | Pointer Operation     |                                                                       |  |  |
| 5.1 | Pointer settings      | S Bit : 00 to 11                                                      |  |  |
|     | by the user           | Pointer value : 0 to 782                                              |  |  |
| 5.2 | Justification Timing  | +PJC, -PJC SINGLE, REPEAT: n seconds interval (n=0.5, 1, 2, 5, 10)    |  |  |
| 5.3 | Pointer value monitor | NDF bit, S bit, AU pointer value                                      |  |  |
| 6   | Path Trace (J0, J1)   | (SDH)                                                                 |  |  |
| 6.1 | Transmission function | Path Trace User setting : ON/OFF                                      |  |  |
|     |                       | CRC-7 addition : ON/OFF                                               |  |  |
|     |                       | Data setting display : CRC-7 addition ON : 15 bytes HEX/ASCII         |  |  |
|     |                       | CRC-7 addition ON : 64 bytes HEX/ASCII                                |  |  |
|     |                       | (SONET)                                                               |  |  |
|     |                       | Path Trace User setting : ON/OFF                                      |  |  |
|     |                       | Data setting display : 64 bytes HEX/ASCII                             |  |  |
| 6.2 | Path Trace (J0, J1)   | Monitor/Pause                                                         |  |  |
|     | monitor               | display : 64 bytes ASCII data, Judgment of CRC-7 error or no error.   |  |  |

#### Section 1 OVERVIEW

| No. | Item               | Specifications |                                |  |  |
|-----|--------------------|----------------|--------------------------------|--|--|
| 7   | K1/K2 byte monitor | Monitor/Pause  |                                |  |  |
|     | K1 bit             | (1 is MSB)     |                                |  |  |
|     |                    | 1234           | Display                        |  |  |
|     |                    | 1111           | Lockout of Protection          |  |  |
|     |                    | 1110           | Forced Switch                  |  |  |
|     |                    | 1101           | Signal Fail - High Priority    |  |  |
|     |                    | 1100           | Signal Fail - Low Priority     |  |  |
|     |                    | 1011           | Signal Degrade - High Priority |  |  |
|     |                    | 1010           | Signal Degrade - Low Priority  |  |  |
|     |                    | 1001           | Unused                         |  |  |
|     |                    | 1000           | Manual Switch                  |  |  |
|     |                    | 0111           | Unused                         |  |  |
|     |                    | 0110           | Wait to Restore                |  |  |
|     |                    | 0101           | Unused                         |  |  |
|     |                    | 0100           | Exercise                       |  |  |
|     |                    | 0011           | Unused                         |  |  |
|     |                    | 0010           | Reverse Request                |  |  |
|     |                    | 0001           | Do Not Revert                  |  |  |
|     |                    | 0000           | No Request                     |  |  |
|     |                    | (8 is LSB)     |                                |  |  |
|     |                    | 5678           | Display                        |  |  |
|     |                    | 1111           | Extra Traffic Channel          |  |  |
|     |                    | 1110           | Working Channel                |  |  |
|     |                    | 1101           | Working Channel                |  |  |
|     |                    | 1100           | Working Channel                |  |  |
|     |                    | 1011           | Working Channel                |  |  |
|     |                    | 1010           | Working Channel                |  |  |
|     |                    | 1001           | Working Channel                |  |  |
|     |                    | 1000           | Working Channel                |  |  |
|     |                    | 0111           | Working Channel                |  |  |
|     |                    | 0110           | Working Channel                |  |  |
|     |                    | 0101           | Working Channel                |  |  |
|     |                    | 0100           | Working Channel                |  |  |
|     |                    | 0011           | Working Channel                |  |  |
|     |                    | 0010           | Working Channel                |  |  |
|     |                    | 0001           | Working Channel                |  |  |
|     |                    | 0000           | Null Channel                   |  |  |
|     |                    |                |                                |  |  |

| No. | Item                      | Specifications                               |  |  |  |  |
|-----|---------------------------|----------------------------------------------|--|--|--|--|
|     | K2 bit                    | (1 is MSB)                                   |  |  |  |  |
|     |                           | 1234 Display                                 |  |  |  |  |
|     |                           | 1111 Extra Traffic Channel                   |  |  |  |  |
|     |                           | 1110 Working Channel                         |  |  |  |  |
|     |                           | 1101 Working Channel                         |  |  |  |  |
|     |                           | 1100 Working Channel                         |  |  |  |  |
|     |                           | 1011 Working Channel                         |  |  |  |  |
|     |                           | 1010 Working Channel                         |  |  |  |  |
|     |                           | 1001 Working Channel                         |  |  |  |  |
|     |                           | 1000 Working Channel                         |  |  |  |  |
|     |                           | 0111 Working Channel                         |  |  |  |  |
|     |                           | 0110 Working Channel                         |  |  |  |  |
|     |                           | 0101 Working Channel                         |  |  |  |  |
|     |                           | 0100 Working Channel                         |  |  |  |  |
|     |                           | 0011 Working Channel                         |  |  |  |  |
|     |                           | 0010 Working Channel                         |  |  |  |  |
|     |                           | 0001 Working Channel                         |  |  |  |  |
|     |                           | 0000 Null Channel                            |  |  |  |  |
|     |                           |                                              |  |  |  |  |
|     |                           | 5 Display                                    |  |  |  |  |
|     |                           | 1 1 : n architecture                         |  |  |  |  |
|     |                           | 0 1+1 architecture                           |  |  |  |  |
| 8   | Trigger generation        | ON/OFF                                       |  |  |  |  |
| 0   | Tingger generation        |                                              |  |  |  |  |
|     | Type                      | LOS, OOF, LOF, AIS-L(MS-AIS), RDI-L(MS-RDI), |  |  |  |  |
|     |                           | AIS-P(AU-AIS), RDI-P(HP-RDI), LOP-P(AU-LOP)  |  |  |  |  |
|     | Port connection           | ON/OFF                                       |  |  |  |  |
|     | Trigger output            | Internal-1/Internal-2                        |  |  |  |  |
|     | Internal trigger          | Internal-1/Internal-2                        |  |  |  |  |
| 9   | Mechanical                |                                              |  |  |  |  |
|     | Dimension                 | 29.5 (H)×169 (W)×241 (D)[mm]                 |  |  |  |  |
|     | Mass                      | 1.0 kg or less                               |  |  |  |  |
| 10  | Environmental performance | Conforms to the mainframe specifications.    |  |  |  |  |

#### **1.3** Configuration of the Instrument.

#### 1.3.1 Standard configuration

Table 1-2 shows the standard configuration of this unit.

| Item      | Type or Symbol | Name                                      | Quantity | Remarks |
|-----------|----------------|-------------------------------------------|----------|---------|
| This unit | MU120001A      | STM-4/OC-12 Unit                          | 1        |         |
| Accessory | M-W1308AE      | MU120001A Operation Manual                | 1        |         |
|           | M-W1314AE      | MU120001A Remote Control Operation Manual | 1        |         |

#### Table 1-2 Standard configuration

#### 1.3.2 Accessories

Table 1-3 shows Accessories of this unit

|--|

| Type or Symbol | Name                                     | Quantity | Remarks                        |
|----------------|------------------------------------------|----------|--------------------------------|
| J0775D         | Coaxial cord, $2m(75\Omega)$             | 1        |                                |
| J0776D         | Coaxial cord, $2m(50\Omega)$             | 1        |                                |
| J0635B         | Optical fiber cord, 2m (SM)              | 1        | both end with FC-SPC connector |
| J0660B         | Optical fiber cord, 2m (SM)              | 1        | both end with SC-SPC connector |
| J0796A         | Replaceable Optical Connector (ST)       | 1        |                                |
| J0796B         | Replaceable Optical Connector (DIN)      | 1        |                                |
| J0796C         | Replaceable Optical Connector (SC)       | 1        |                                |
| J0796D         | Replaceable Optical Connector (HNS-10/A) | 1        |                                |
| J0796E         | Replaceable Optical Connector (FC)       | 1        |                                |

## SECTION 2 PREPARATION FOR USE

#### 2.1 Environmental Requirements for the Installation Site

Avoid using the instrument in the following locations:

- 1. Temperature higher than 50°C or lower than 5°C is expected, or humidity higher than 85% or lower than 45% is expected
- 2. Where the sun directly hits the instrument, or the atmosphere is dusty
- 3. Where dew condensation is expected, or corrosive gases are present
- 4. Where the instrument is exposed to oxidation or severe vibration

#### 2.2 Safety Precautions

- This unit is designed solely for use with the MP1220A ATM Quality Analyzer. Never attempt to insert the unit into another instrument; this may cause irreversible damage to the instrument or an accident.
- When the signal is input to the instrument, take every care to avoid applying voltages exceeding the rated values. This may cause irreversible damage to the circuitry.
- When you try to use the instrument after placing it in low temperature for a prolonged period of time, dew formation may cause short circuit. Be sure the instrument is well equilibrated to the ambient temperature and kept dry.
- To avoid electrostatic damage, the grounds of this unit and external devices (including experimental ones) should be connected prior to any signal connection.
- Because capacitance may be accumulated between the external shields and inner core of the coaxial cable, be sure to discharge the capacitance before use.

# SECTION 3 PANEL CONFIGURATION

#### 3.1 Panel Configuration and Description

Fig.3-1 shows the front panel of the unit, and Table 3-1 describes the function of each item.

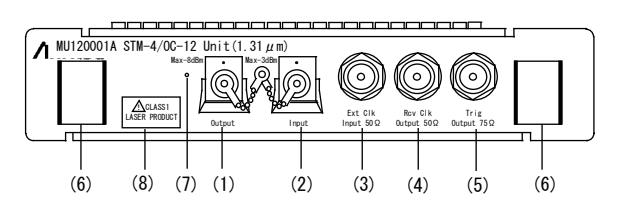

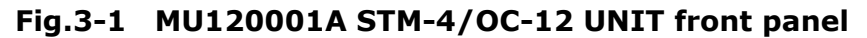

| No. | Label                   | Description                                                                                                   |
|-----|-------------------------|----------------------------------------------------------------------------------------------------|
| (1) | Output                  | Optical signal output connector (FC)                                                                          |
| (2) | Input                   | Optical signal input connector (FC)                                                                           |
| (3) | Ext Clk Input 50 Ω      | External clock input connector (BNC)                                                                          |
| (4) | Rev Clk Output 50 Ω     | Received clock output connector (BNC)                                                                         |
| (5) | Trig Output 75 $\Omega$ | Trigger output connector (BNC)                                                                                |
| (6) | (Ejector)               | Insertion/extraction ejector for the unit                                                                     |
| (7) | (LED)                   | Optical signal indicating LED. LED is lighted when the optical signal is output.                              |
| (8) | CLASS 1 LASER PRODUCT   | Safe laser presenting no danger when used according to design specifications (JIS, IEC825 and 21 CFR1040.10). |

#### Table 3-1 Description of MU120001A STM-4/OC-12 UNIT front panel

Section 3 PANEL CONFIGURATION

# SECTION 4 DESCRIPTION OF SCREEN

#### 4.1 MU120001A STM-4/OC-12 UNIT window

The MU120001A STM-4/OC-12 Unit window, which can be invoked from the Tool Bar in MP1220A ATM Quality Analyzer window, is used to configure all settings and to show results. See the MP1220A ATM Quality Analyzer User's manual for a detailed description of the window.

The MU120001A STM-4/OC-12 Unit window is comprised of the following panels.

| Panel Name         | Main Purpose                                                                                                    |
|--------------------|----------------------------------------------------------------------------------------------------|
| Construction Panel | Configures transmitter/receiver interface settings.                                                                                                    |
| Tx-Setup panel     | Configures transmitter functions                                                                                                    |
| Rx-Setup panel     | Configures receiver functions                                                                                                    |
| Alarm/Error panel  | Displays Alarm/Error measurement results                                                                                                    |
| Analyze panel      | Displays Alarm/Error history. But, this panel is only displayed when the Logging of Measurement-1 panel is set ON in Main frame window. (Refer to the MP1220A ATM Quality Analyzer Operation Manual) |
| Monitor panel      | Displays overhead of the monitoring                                                                                                    |

#### Table 4-1 Configuration panel

Fig.4-1 shows the MU120001A STM-4/OC-12 Unit window.

| - MP1220A AT                                                                           | M Quality Analyzer                                 |            |  |
|----------------------------------------------------------------------------------------|----------------------------------------------------|------------|--|
| <u>F</u> ile <u>E</u> dit <u>W</u> indow <u>V</u> iew <u>H</u> elp                     |                                                    |            |  |
| Mainframe 1:None 2:None 3:None                                                         | 4:STM4 5:QoS 6:None 🔒 🔘 🔘                          | Ż          |  |
| <b>TERDED &amp; •</b>                                                                  |                                                    |            |  |
| SLOT 4 :MU120                                                                          | 0001A STM-4/OC-12 UNIT                             | <u>†</u> + |  |
| Construction Tx-Setup Rx-Setup VAlarm/Error VAnalyz                                    | ze (Monitor)                                       |            |  |
| Physical Interface                                                                     | Network Type                                       |            |  |
| Route Tx-Bitrate<br>Tx→     622M-Internal       Rx→     Rx-Bitrate       622M     622M | TX PX<br>SDH<br>O SONET<br>O NNI<br>O NNI<br>O NNI |            |  |
| Measurement Channels<br>O 1ch                                                          |                                                    |            |  |
| <u>+</u>                                                                               |                                                    | ÷          |  |

Fig.4-1 MU120001A STM-4/OC-12 Unit window

#### 4.2 Construction Panel

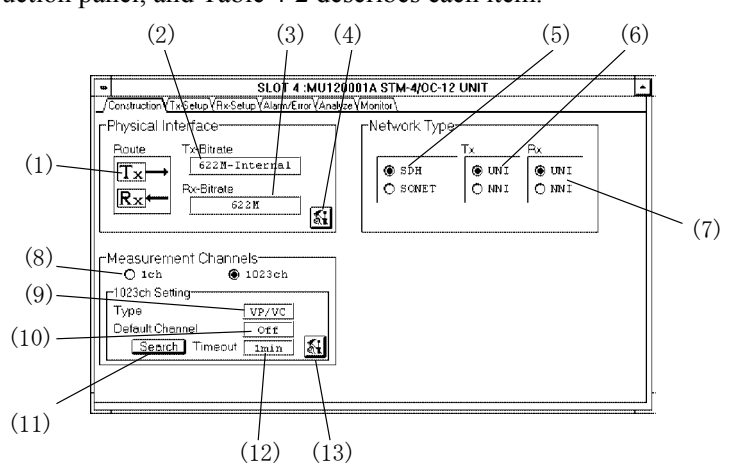

Fig.4-2 shows the construction panel, and Table 4-2 describes each item.

| Fig.4-2 | Description | of construction | panel |
|---------|-------------|-----------------|-------|
|---------|-------------|-----------------|-------|

| No.  | Item                 | Description                                                                                                    |  |
|------|----------------------|----------------------------------------------------------------------------------------------------|--|
| (1)  | Route                | Displays the flow of the signals inside the unit.                                                                                                    |  |
| (2)  | Tx-Bitrate           | Displays the bit rate and type of clock in the transmission unit.                                                                                                    |  |
| (3)  | Rx-Bitrate           | Displays the bit rate in the reception unit.                                                                                                    |  |
| (4)  | <b>*</b>             | Opens Physical Interface Setup dialog box.                                                                                                    |  |
| (5)  | SDH, SONET           | Configures frames.                                                                                                    |  |
| (6)  | Тх                   | Network type of the transmitter                                                                                                    |  |
| (7)  | Rx                   | Network type of the receiver                                                                                                    |  |
| (8)  | Measurement Channels | Sets the monitor of the band width of each channel and AIS/RDI<br>status in ATM network. (Live-Monitor measurement)<br>The MU120020A QoS Unit and MU120021A Protocol Unit are<br>needed for selecting "1023ch" of the Live-Monitor measurement.<br>1ch : Selects the monitor for 1ch.<br>1023ch : Selects the monitor for 2ch to 1023ch at the same time.<br>When set "1023ch" at "Repeat" in measurement mode,<br>the warning dialog box appears and the setting returns<br>to "1ch". |  |
| (9)  | Туре                 | Displays the type name capable of 1023ch measurement.                                                                                                    |  |
| (10) | Default Channel      | Shows if the Default Channel settings is enabled/disabled.                                                                                                    |  |
| (11) | Search               | Starts the 1023ch search when the button is pushed.                                                                                                    |  |
| (12) | Time Out             | Displays time-out interval for 1023ch search.                                                                                                    |  |
| (13) | <b>M</b>             | Opens Search Condition configuration dialog. Cannot be used while measurement is taking place.                                                                                                    |  |

#### 4.2.1 Physical Interface Setup dialog box

Fig.4-3 shows the Physical Interface Setup dialog box, and Table 4-3 describes each item.

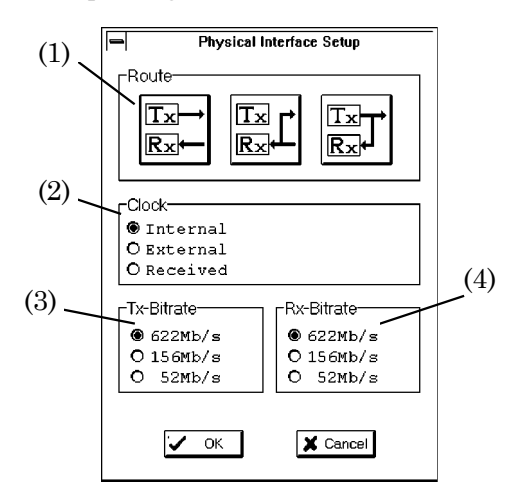

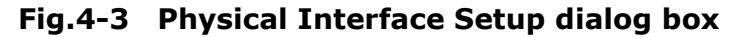

| Table 4-3 | Description | of Physical | Interface | Setup | dialog | box |
|-----------|-------------|-------------|-----------|-------|--------|-----|
|-----------|-------------|-------------|-----------|-------|--------|-----|

| No. | Item       | Description                                                                                                    |  |
|-----|------------|----------------------------------------------------------------------------------------------------|--|
| (1) | Route      | Selects the flow of signal inside the unit.<br>$\boxed{\text{Ts}}$ : Transmitter and receiver function independently<br>$\boxed{\text{Ts}}$ : Receiver loop back operation               |  |
|     |            | $\mathbb{R}$ : Transmitter loop back operation                                                                                                    |  |
| (2) | Clock      | Selects the transmitter clockInternal: functions by internal clockExternal: functions by the clock from external connectorReceived: functions by the regenerated clock from receiveddata |  |
| (3) | Tx-Bitrate | Selects transmitting rate                                                                                                    |  |
| (4) | Rx-Bitrate | Selects receiving rate                                                                                                    |  |

#### Section 4 DESCRIPTION OF SCREEN

Note

Tx-Bitrate : 52 Mb/s Clock : External

Selects the above setting after the external clock is supplied to Ext Clk Input connector.

Once the connecting cable between the external clock source and Ext Clk Input connector is discontinued or the external clock is not supplied, LCD alarm will be added with data even if the external clock is supplied again. In this case, selects Internal Clock (selects OK) then selects External Clock, the normal data will be transmitted.

| Note         |                                                                                         |
|--------------|-----------------------------------------------------------------------------------------|
| Route        |                                                                                         |
| Tx-Bitrate : | 622Mb/s                                                                                 |
| When this u  | nit is used by above setting, the data is sent by internal loop back as the Path level. |

#### 4.2.2 Search Condition Setup dialog box

Fig.4-4 shows the Search Condition Setup dialog box, and Table 4-4 describes each item in the box.

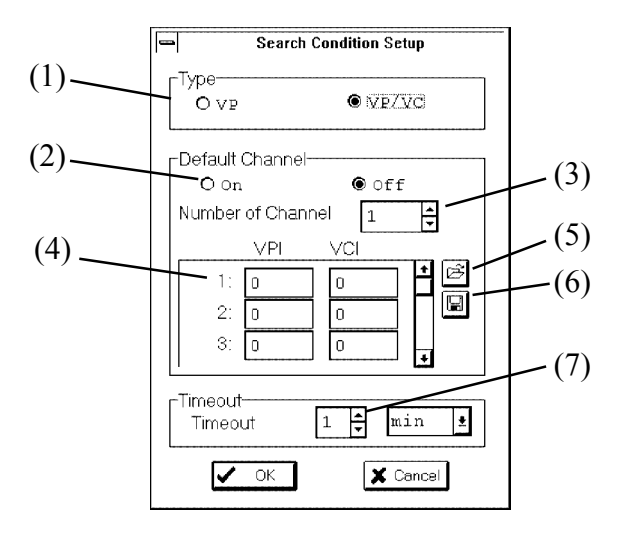

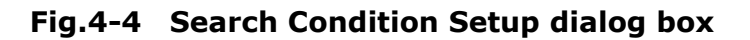

 Table 4-4
 Description of Search Condition Setup dialog box

| No. | Item              | Description                                    |
|-----|-------------------|------------------------------------------------|
| (1) | Туре              | Selects type of cells to search                |
| (2) | Default Channel   | Select if Default Channel setting is activated |
| (3) | Number of Channel | Specifies the number of the channels to search |
| (4) |                   | Specifies VPI and VCI values                   |
| (5) | 4<br>J            | Reads Default Channel settings from a file     |
| (6) |                   | Saves Default Channel settings to a file       |
| (7) | Time Out          | Sets the time out for searching 1023ch         |

#### 4.3 Tx-Setup Panel

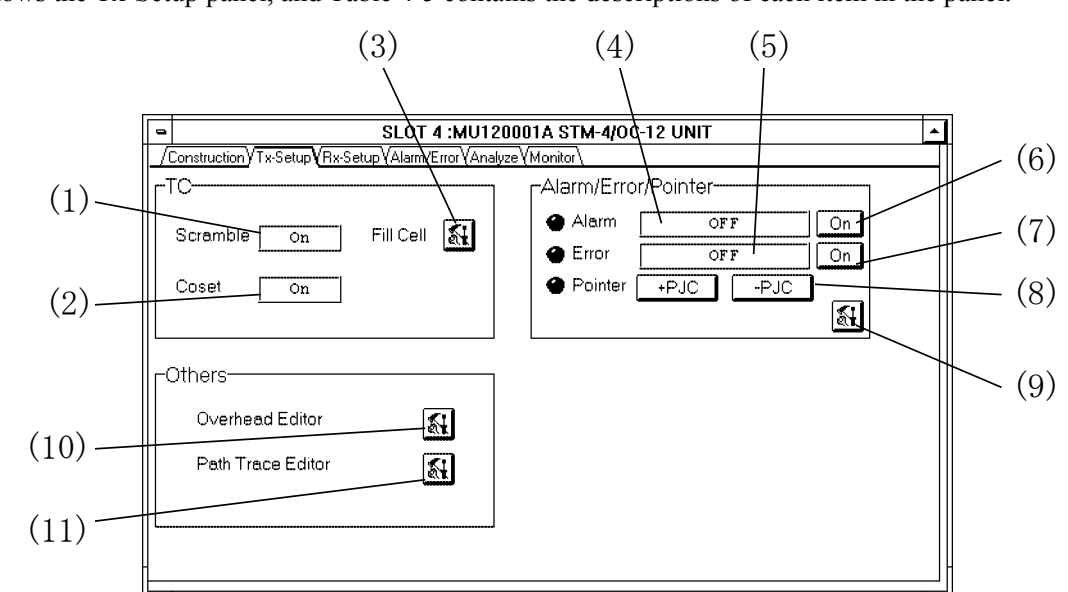

Fig.4-5 shows the Tx-Setup panel, and Table 4-5 contains the descriptions of each item in the panel.

Fig.4-5 Tx-Setup panel

| Table 4-5 | Description | of Tx-setup | panel |
|-----------|-------------|-------------|-------|
|-----------|-------------|-------------|-------|

| No.  | Item       | Description                                                        |
|------|------------|--------------------------------------------------------------------|
| (1)  | Scramble   | Display current scramble setting in the Transmission cell payload. |
| (2)  | Coset      | Display current coset setting in the transmission cell HEC.        |
| (3)  | Fill Cell  | Opens Tc setup dialog box.                                         |
| (4)  | Alarm      | Displays the type of alarms currently used.                        |
| (5)  | Error      | Displays the type of errors currently used.                        |
| (6)  | On         | Adds the alarm displayed in (4).                                   |
| (7)  | On         | Adds the error displayed in (5).                                   |
| (8)  | +PJC, -PJC | Increments/decrements specified pointer interval.                  |
| (9)  | <b>M</b>   | Opens alarm/error/pointer setup dialog box.                        |
| (10  | <b>M</b>   | Opens overhead editor.                                             |
| (11) | <u></u>    | Opens path Trace editor.                                           |

#### 4.3.1 Tc Setup dialog box

Fig.4-6 shows the Tc Setup dialog box, and Table 4-6 describes each item in the dialog box.

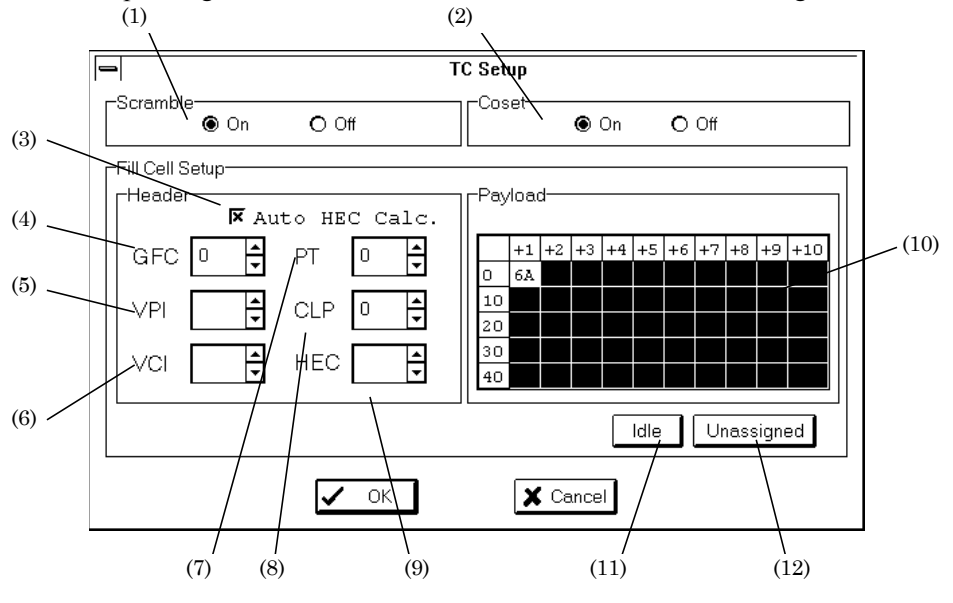

Fig.4-6 Tc Setup dialog box

| No.  | Item          | Description                                                                                                    |  |
|------|---------------|----------------------------------------------------------------------------------------------------|--|
| (1)  | Scramble      | Selects scramble setting in the payload of transmission cell.                                                                                                    |  |
| (2)  | Coset         | Selects coset setting in HEC of Transmission cell.                                                                                                    |  |
| (3)  | Auto HEC Calc | Selects if HEC is automatically calculated and added.                                                                                                    |  |
| (4)  | GFC           | Specifies CFC value. CFC cannot be selected if 4.2(5) is set to NNI.                                                                                                    |  |
| (5)  | VPI           | Displays VPI value. The value is fixed to 0.                                                                                                    |  |
| (6)  | VCI           | Displays VCI value. The value is fixed to 0.                                                                                                    |  |
| (7)  | РТ            | Specifies PT value.                                                                                                    |  |
| (8)  | CLP           | Specifies CLP value.                                                                                                    |  |
| (9)  | HEC           | Specifies HEC value. The value cannot be specified if Auto HEC Calc. is checked in (1).                                                                                                    |  |
| (10) | Payload       | Specifies the Payload value.<br>Double click on the frame of crossing the vertical position 0 and<br>horizontal position +1, then Byte Setup dialog box is opened.                                                                 |  |
| (11) | Idle          | If you push the button, the contents of Idle cell are displayed in the Header and Payload group boxes. The contents of the Idle cell are; GFC:0, VPI:0, PT:0, CLP:1, HEC: calculated value, and Payload: 6A.                       |  |
| (12) | Unassigned    | If you push the button, the contents of Unassigned cell are displayed<br>in the Header and Payload boxes. The contents of the Unassigned<br>cell are; GFC:0, VPI:0, VCI:0, PT:0, CLP:0, HEC: calculated<br>value, and Payload: 6A. |  |

#### Table 4-6 Description of Tc Setup dialog box

#### 4.3.1.1 Byte Setup Dialog Box

Figure 4-7 shows the Byte Setup dialog box, and Table 4-7 describes the dialog box.

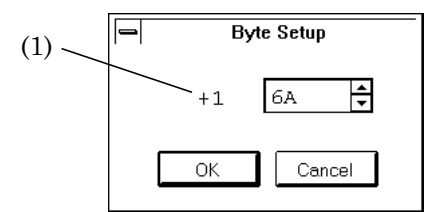

Fig.4-7 Byte Setup Dialog Box

| Table 4-7 Byte Setup Dialog Box Descrip |
|-----------------------------------------|
|-----------------------------------------|

| No. | Item |                                   | Description                           |
|-----|------|-----------------------------------|---------------------------------------|
| (1) |      | Specifies a payload value. value. | All 48 bites are set to the specified |

#### 4.3.2 Alarm/Error/Pointer Setup dialog box

#### 4.3.2.1 Alarm panel

Fig.4-8 shows the Alarm panel, and Table 4-8 describes each item in the panel.

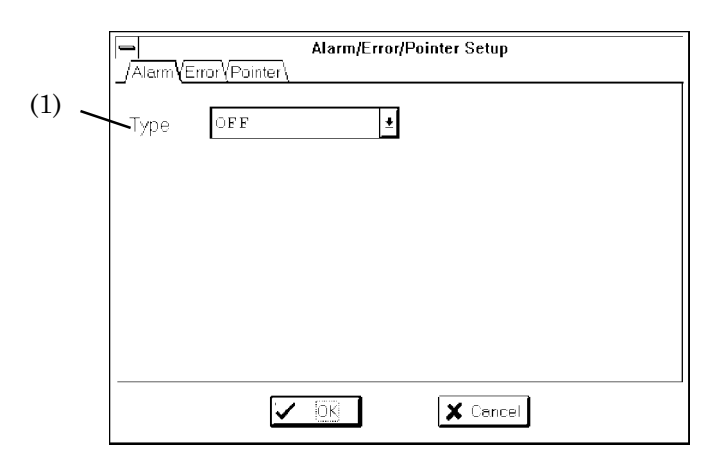

#### Fig.4-8 Alarm panel

 Table 4--8
 Description of alarm panel

| No. | Item | Description                        |
|-----|------|------------------------------------|
| (1) | Туре | Selects the type of alarms to add. |

#### 4.3.2.2 Error panel

Fig.4-9 shows the Error panel, and Table 4-9 describes each item in the panel.

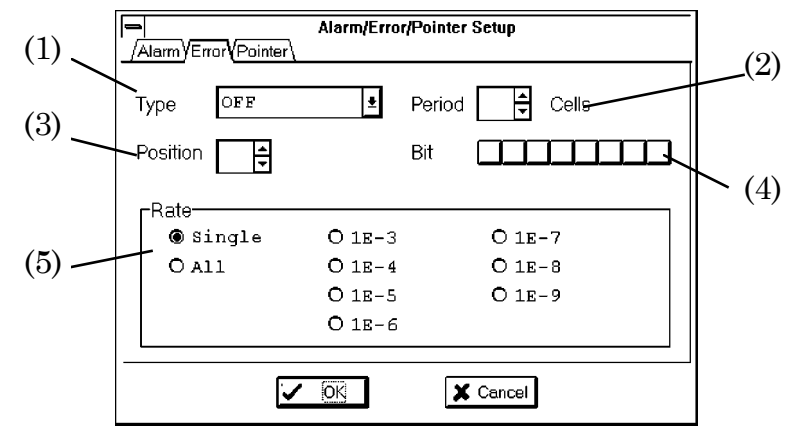

Fig.4-9 Error panel

| No. | Item     | Description                                                                                                    |
|-----|----------|----------------------------------------------------------------------------------------------------|
| (1) | Туре     | Selects the type of errors to add.<br>If Bit has been selected either in the MU120020A QoS unit or the<br>MU120021A protocol unit setting screens, a warning dialog appears<br>to prompt your verification when Cell is selected. |
| (2) | Period   | Specifies the number of continuous cells to add the error.<br>Specify the desired value (from 1 through 64 cells). The value can<br>be specified only if you have selected Cell in (1).                                           |
| (3) | Position | Specifies the byte position in the cell to reverse the bit. The position can be specified only if you have selected Cell in (1).                                                                                                  |
| (4) | Bit      | Specifies the bit to reverse. This can be specified only if you have selected Cell in (1).                                                                                                    |
| (5) | Rate     | Selects the timing to add the error.<br>The selections are Single, All, and rates (1E-n, where n=3, 4, 5, 6, 7, 8, 9)                                                                                                    |

|--|

#### 4.3.2.3 Pointer panel

Fig.4-10 shows the Pointer panel, and Table 4-10 describes each item in the panel.

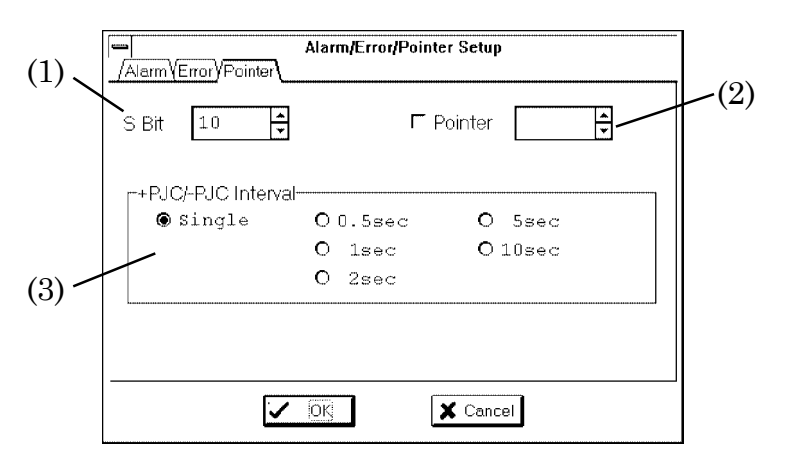

Fig.4-10 Pointer panel

#### Table 4-10 Description of Pointer panel

| No. | Item               | Description                                           |
|-----|--------------------|-------------------------------------------------------|
| (1) | S Bit              | Specifies the bit position for the pointer operation. |
| (2) | Pointer            | Specifies the pointer.                                |
| (3) | +PJC/-PJC Interval | Selects the pointer interval.                         |

#### 4.3.3 Overhead Editor

Fig.4-11 shows the Overhead Editor, and Table 4-11 describes each item in the editor.

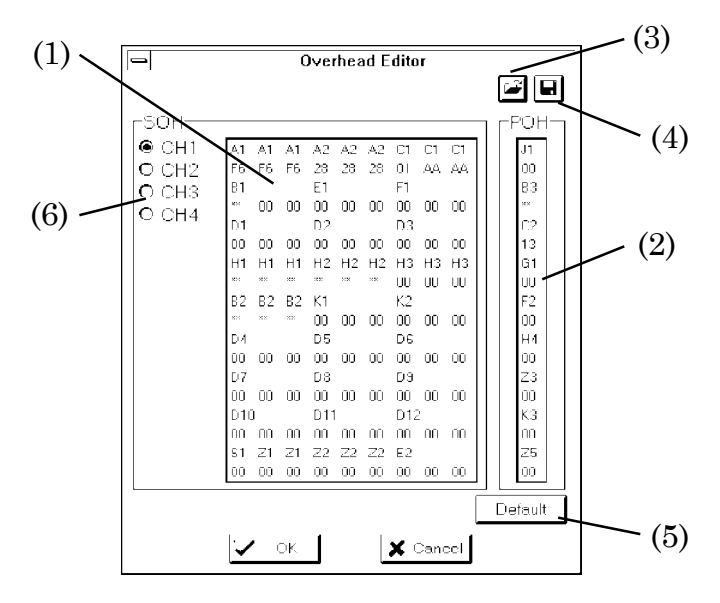

Fig.4-11 Overhead editor

| Table 4-11 Description of overhead edit |
|-----------------------------------------|
|-----------------------------------------|

| No. | Item      | Description                                         |
|-----|-----------|-----------------------------------------------------|
| (1) | SOH       | Displays the Section Overhead.                      |
| (2) | РОН       | Displays the Path Overhead.                         |
| (3) | 4<br>J    | Reads overhead setting data from a file.            |
| (4) |           | Writes overhead setting data to a file.             |
| (5) | Default   | Sets default values.                                |
| (6) | CH1/2/3/4 | When sets 622M, selects SOH channel as (1) setting. |

#### 4.3.3.1 Byte Setup dialog box

Fig.4-12 shows the Byte Setup dialog box, and Table 4-12 describes each item in the dialog.

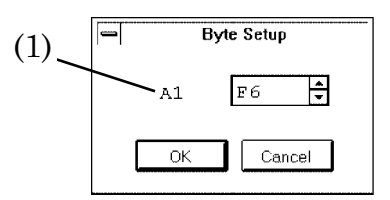

#### Fig.4-12 Byte Setup dialog box

#### Table 4-12 Description of Byte Setup dialog box

| No. | Item | Description                          |
|-----|------|--------------------------------------|
| (1) |      | Specifies the value for SOH and POH. |

#### 4.3.4 Path Trace Editor (J0, J1)

Fig.4-13 shows the Path Trace Editor, and Table 4-13 describes each item in the editor.

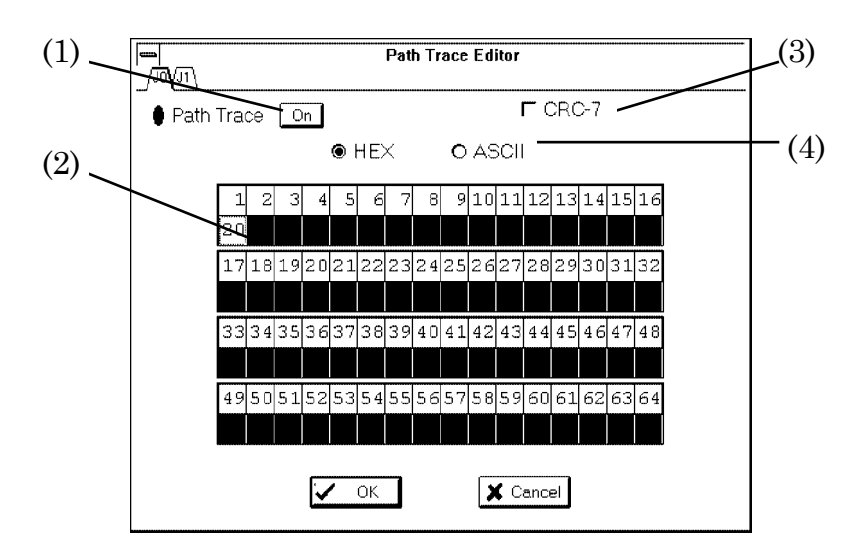

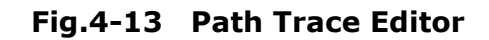

 Table 4-13
 Description of Path Trace Editor

| No. | Item      | Description                               |
|-----|-----------|-------------------------------------------|
| (1) | On/Off    | Selects the Path Trace setting.           |
| (2) |           | Displays the Path Trace.                  |
| (3) | CRC-7     | Selects the CRC-7 setting.                |
| (4) | HEX/ASCII | Selects the method to specify Path Trace. |

#### 4.3.4.1 Byte Setup dialog box

Fig.4-14 shows the Byte Setup dialog box, and Table 4-14 describes each item in the dialog.

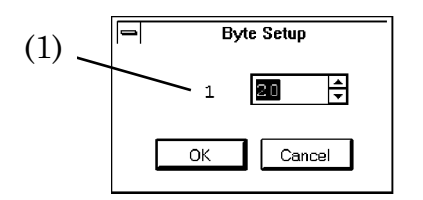

#### Fig.4-14 Byte Setup dialog box

#### Table 4-14 Description of Byte Setup dialog

| No. | Item | Description                        |
|-----|------|------------------------------------|
| (1) |      | Specifies the value of Path Trace. |

#### 4.4 Rx-Setup Panel

Fig.4-15 shows the Rx-Setup panel, and Table 4-15 describes each item in the panel.

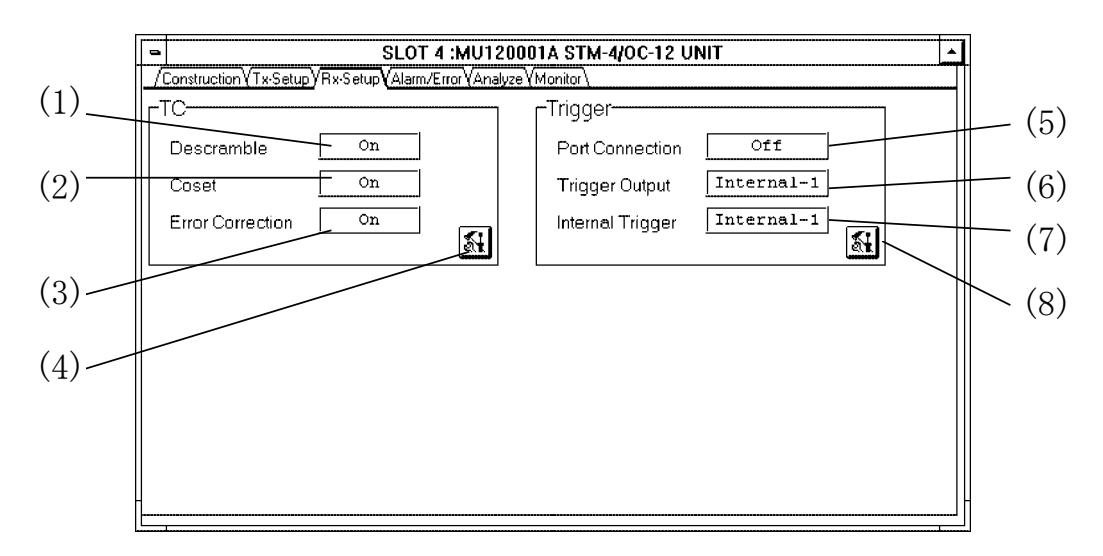

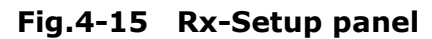

| No. | Item             | Description                                                                   |
|-----|------------------|-------------------------------------------------------------------------------|
| (1) | Descramble       | Displays current descrambling setting for the payload in the receiver cell.   |
| (2) | Coset            | Displays current setting of coset processing in the HEC in the receiver cell. |
| (3) | Error Correction | Displays current HEC correction in the receiver cell.                         |
| (4) | <b>1</b>         | Opens Tc Setup dialog box.                                                    |
| (5) | Port Connection  | Shares trigger signal among unit groups.                                      |
| (6) | Trigger Output   | Displays current setting if the trigger is output to Trigger Output.          |
| (7) | Internal Trigger | Displays current setting if the trigger is output to trigger line.            |
| (8) | <b>1</b>         | Opens Trigger Setup dialog box.                                               |

| Table 4-15 | Description | of Rx-Setup | panel |
|------------|-------------|-------------|-------|
|------------|-------------|-------------|-------|

#### 4.4.1 TC Setup Dialog Box

Fig.4-16 shows the TC Setup dialog box, and Table 4-16 describes each item in the dialog.

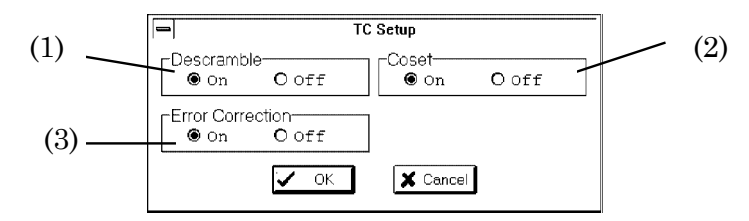

Fig.4-16 TC Setup dialog box

| No. | Item             | Description                                                                     |
|-----|------------------|---------------------------------------------------------------------------------|
| (1) | Descramble       | Selects if the payload descrambling is to be performed in the receiver cell.    |
| (2) | Coset            | Selects if the coset processing of HEC is to be performed in the receiver cell. |
| (3) | Error Correction | Selects if the HEC correction is to be performed in the receiver cell.          |

#### Table 4-16 Description of TC Setup dialog box

#### 4.4.2 Trigger Setup dialog box

Fig.4-17 shows the Trigger Setup dialog box, and Table 4-17 describes each item in the dialog.

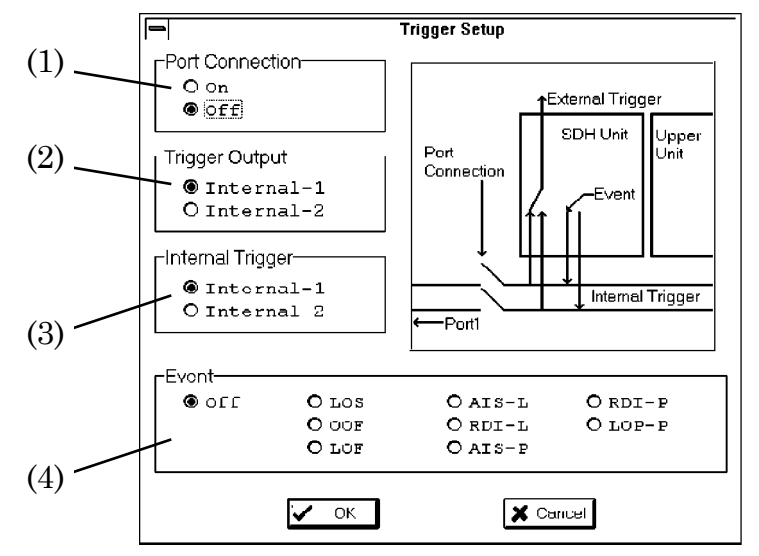

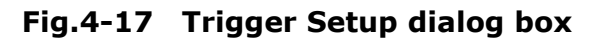

| No. | Item             | Description                                                 |  |
|-----|------------------|-------------------------------------------------------------|--|
| (1) | Port Connection  | The trigger is shared in the unit group when select ON.     |  |
| (2) | Trigger Output   | Selects Trigger Output connector.                           |  |
|     |                  | Internal-1: trigger signal from trigger line 1 is output to |  |
|     |                  | Trigger Output.                                             |  |
|     |                  | Internal-2: trigger signal from trigger line 2 is output to |  |
|     |                  | Trigger Output.                                             |  |
| (3) | Internal Trigger | Selects the trigger line to send trigger.                   |  |
|     |                  | Internal-1 : trigger signal is output to trigger line 1.    |  |
|     |                  | Internal-2 : trigger signal is output to trigger line 2.    |  |
| (4) | Event            | Selects the type of trigger output.                         |  |

#### 4.5 Alarm/Error Panel

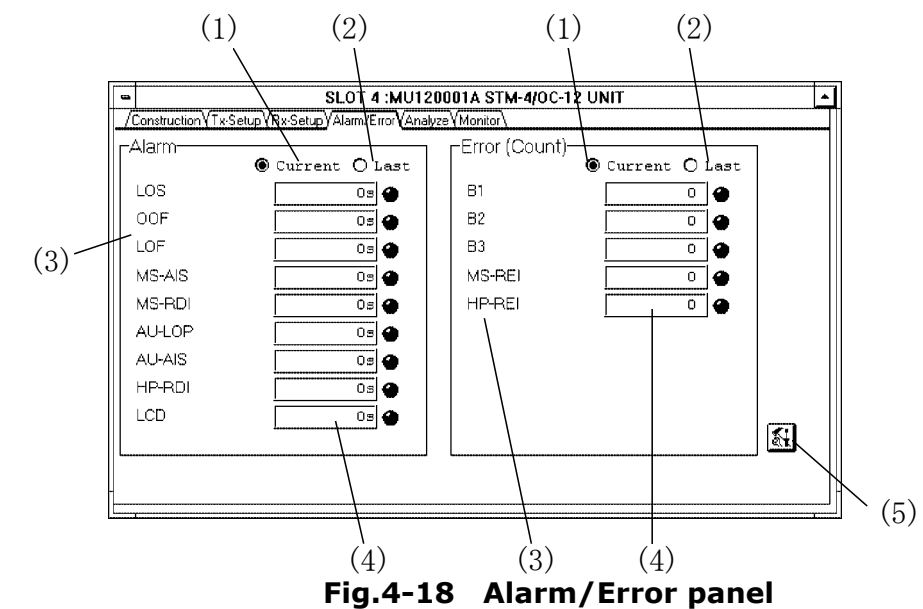

Fig.4-18 shows the Alarm/Error panel, and Table 4-18 describes each item in the panel.

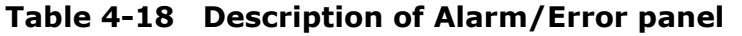

| No. | Item    | Description                                                                                                    |
|-----|---------|----------------------------------------------------------------------------------------------------|
| (1) | Current | Displays the interim result from the start of the measurement to the current time.                                                                                                    |
| (2) | Last    | Displays the result when the measurement is completed.                                                                                                    |
| (3) |         | For the specified receiver bit rate and frames, all of the detectable alarms and errors, and all the cell items are displayed.                                                                                               |
| (4) | LED     | Displays alarms, errors, and status of the cell detection.<br>Red : currently occurring.<br>Orange : occurred during the measurement (Current is<br>selected).<br>occurred in the previous measurement (Last is<br>selected) |
| (5) | <u></u> | Reads Default Channel settings from a file                                                                                                    |

Note

Route :  $\begin{bmatrix} Ix \\ Rx \end{bmatrix}$ Tx-Bitrate : 622 Mb/s

When this unit is used by above setting, the data is sent by internal loopback as the Path level. (Refer to 4.2.1) and the Section level is not measured in the reception unit.

Therefore, set LOF, MS-AIS(AIS-L), MS-RDI(RDI-L), Alarm addition, Bit, B1, B2, MS-REI(FEBE-L) Error addition or Pointer value of the Alarm/Error/Pointer Setup dialog box (Refer to 4.3.2), OOF, LOF, MS-AIS(AIS-L), MS-RDI(RDI-L), AU-LOP(LOP-P), B1, B2, MS-REI(FEBE-L) on Alarm/Error panel continue to display O.

#### 4.5.1 Layout dialog box

Fig.4-19 shows the Layout dialog box, and Table 4-19 describes each item in the dialog.

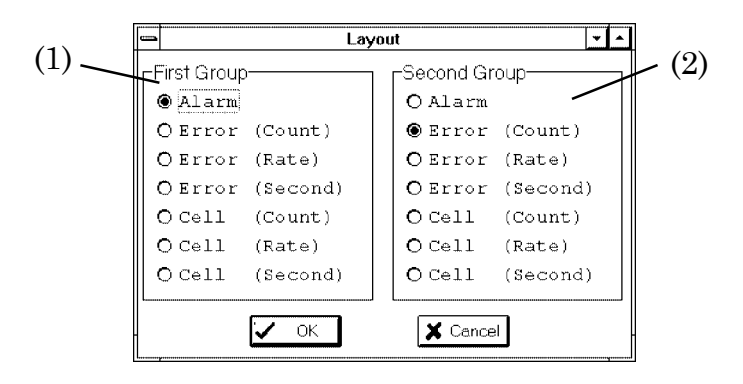

Fig.4-19 Layout dialog box

| No. | Item            | Description                                                                                                    |
|-----|-----------------|----------------------------------------------------------------------------------------------------|
| (1) | Туре            | Check the group box to display in the Alarm/Error panel.<br>Selections are from: Alarm, Error (Count, Rate, Second), Cell<br>(Count, Rate, Second).<br>Selected display is shown in the left screen if vertical split is<br>selected, or full screen display is selected.<br>Selected display is shown in the upper screen if horizontal split<br>screen is selected. |
| (2) | Default Channel | Check an item in the same manner as in the First Group. Selected display is shown in lower screen, if horizontal split is selected.                                                                                                    |

Table 4-19 Description of Layout dialog box

#### 4.6 Analyze Panel

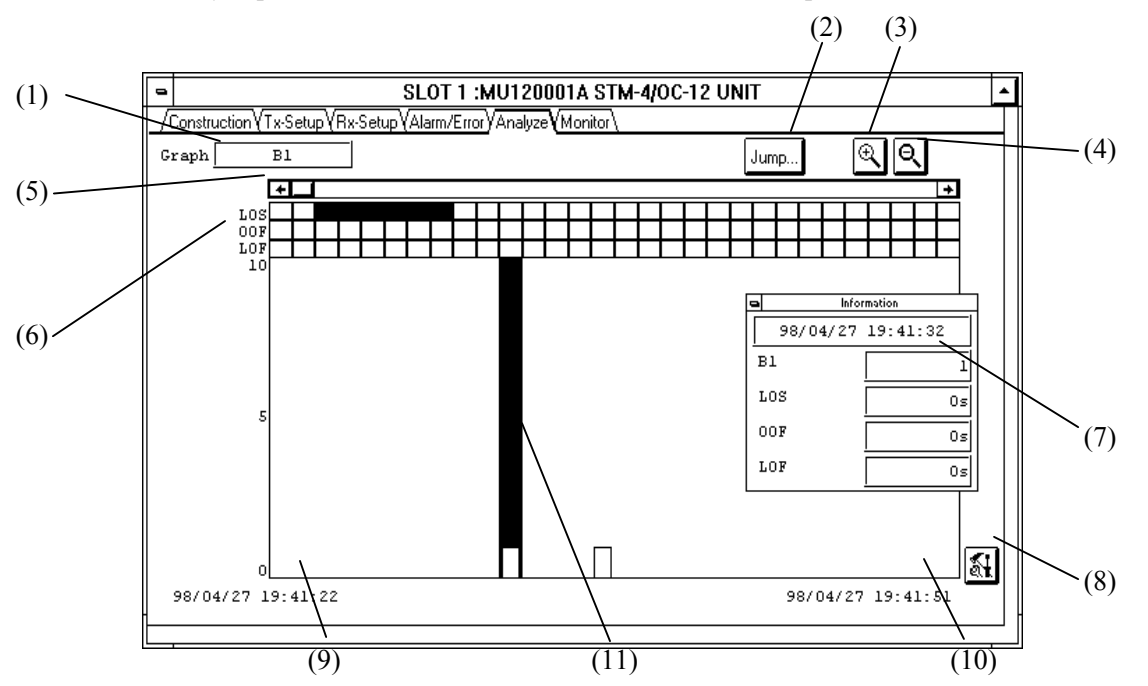

Fig.4-20 shows the Analyze panel, and Table 4-20 describes each item in the panel .

 Table 4-20 Description of Analyze panel

| No.  | Item                | Description                                                                                                    |  |
|------|---------------------|----------------------------------------------------------------------------------------------------|--|
| (1)  | Graph               | Indicates the type of errors to be shown by the graph. This value is changed in the Analyze Setup dialog.        |  |
| (2)  | Jump                | Opens Jump dialog box.                                                                                           |  |
| (3)  | € <b></b>           | Expands the graph. The graph is expanded so that the position of the marker remains at the center of the screen. |  |
| (4)  | Q                   | Reduces the graph. The graph is reduced so that the marker remains at the center of the screen.                  |  |
| (5)  | Scrolls the screen. | Scrolls the screen horizontally.                                                                                 |  |
| (6)  | [Alarm]             | Indicates the occurrence of an Alarm. Up to three alarms are simultaneously displayed.                           |  |
| (7)  |                     | Display the time at the marker position, and detailed information of error/alarm at the position.                |  |
| (8)  | <b>M</b>            | Opens Analyze Setup dialog box.                                                                                  |  |
| (9)  |                     | Displays the time of the graph's top.                                                                            |  |
| (10) |                     | Displays the time of the graph's tailing end.                                                                    |  |
| (11) |                     | The marker for specifying one bar in the bar graph. Specify it by clicking the bar or Jump dialog box.           |  |

#### 4.6.1 Jump dialog box

Fig.4-21 shows the Jump dialog box, and Table 4-21 describes each item in the dialog.

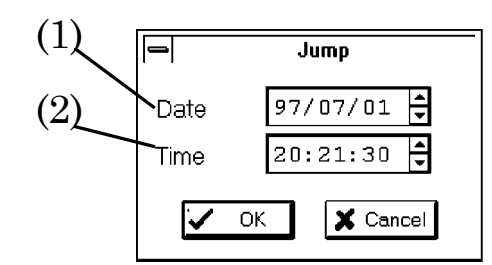

Fig.4-21 Jump dialog box

| Table 4-21 | Description | of Jump | dialog | box |
|------------|-------------|---------|--------|-----|
|------------|-------------|---------|--------|-----|

| No. | Item | Description                                    |
|-----|------|------------------------------------------------|
| (1) | Date | Selects type of cells to search                |
| (2) | Time | Select if Default Channel setting is activated |

#### 4.6.2 Analyze Setup dialog box

Fig.4-22 shows the Analyze Setup dialog box, and Table 4-22 describes each item in the dialog .

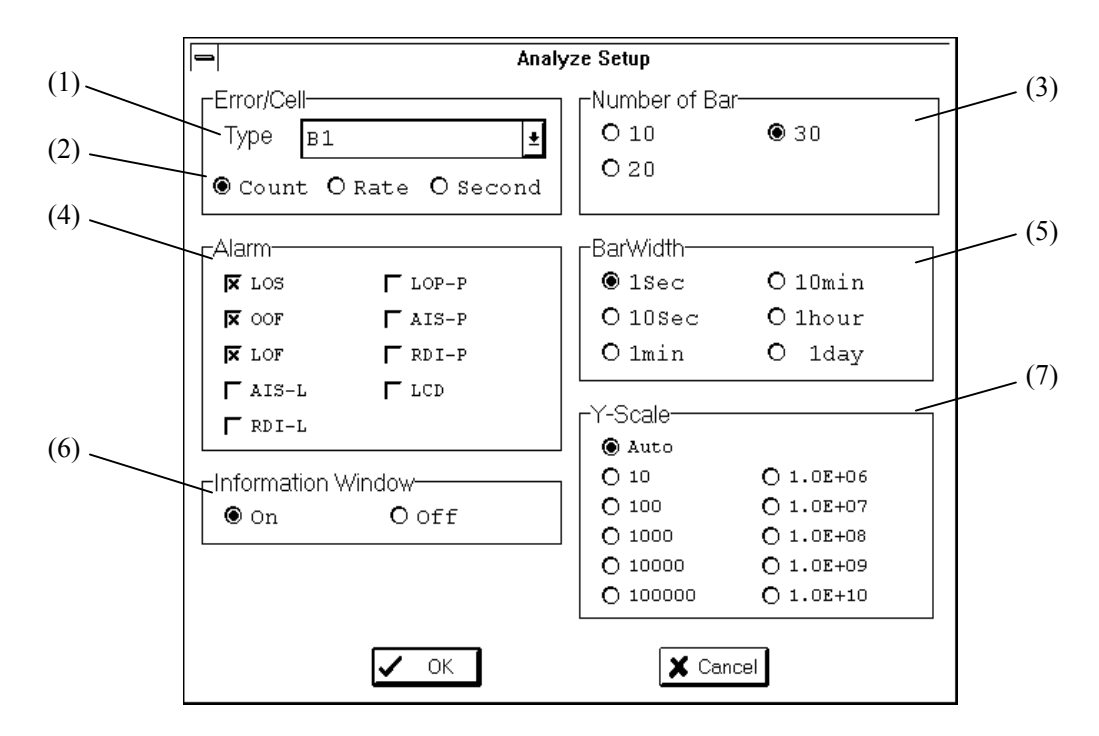

Fig.4-22 Analyze Setup dialog box

| Table 4-22 | Description | of Analyze | Setup | dialog | box |
|------------|-------------|------------|-------|--------|-----|
|------------|-------------|------------|-------|--------|-----|

| No. | Item               | Description                                                                                                    |  |
|-----|--------------------|----------------------------------------------------------------------------------------------------|--|
| (1) | Туре               | Selects the type of errors or cells to display in the graph. Only one item can be displayed at any one time.                                |  |
| (2) |                    | Selects display format for the error.Count:displays the number of errors.Rate:displays the rate of errors.Second:displays the error seconds |  |
| (3) | Number of Bar      | Selects the number of bar graphs to show in a screen.                                                                                       |  |
| (4) | Alarm              | Selects the alarms to display in the graph. Up to three alarms can be displayed simultaneously.                                             |  |
| (5) | Bar Width          | Selects the time interval for one bar graph to be shown.                                                                                    |  |
| (6) | Information Window | Selects if 4.6 (8) is to be shown in the Analyze sheet.                                                                                     |  |
| (7) | Y-Scale            | Selects the type of vertical axis.<br>Auto : Minimum axis scale that allows all the data is<br>automatically chosen.                        |  |

#### **Monitor Panel** 4.7

|     | (2)                                       |
|-----|-------------------------------------------|
| (1) | SLOT 4 :MU120001A STM-4/OC-12 UN          |
|     |                                           |
|     | OH O Pointer,K1/K2 O Path Trace     Fouse |
|     |                                           |
|     |                                           |
|     | F6 F6 F6 23 23 23 01 AA AA 00             |
|     | E1 E1 F1 E3                               |
|     | AA 00 00 00 00 00 00 00 00 56             |
|     | D1 D2 D3 02                               |
|     |                                           |
|     | H1 H1 H1 H2 H2 H2 H3 H3 H3 H3             |
|     | 68 93 93 00 FF FF 00 00 00 00             |
|     | B2 B2 B2 K1 K2 F2                         |
|     |                                           |
|     | D4 D5 D6 H4                               |
|     |                                           |
| (0) | D7 D9 D9 Z3                               |
| (3) |                                           |
| . , | D10 D11 D12    K3                         |
|     |                                           |
|     | S1 21 21 22 32 M1 K2 35                   |
|     |                                           |
|     | Η                                         |
|     |                                           |

Fig.4-23 shows the Monitor panel, and Table 4-23 describes each item in the panel.

Fig.4-23 Monitor panel

| Table 4-25 Description of Monitor pare | Table 4-23 | Description o | of Monitor pa | nel |
|----------------------------------------|------------|---------------|---------------|-----|
|----------------------------------------|------------|---------------|---------------|-----|

| No. | Item  | Description                                                                                                    |  |
|-----|-------|----------------------------------------------------------------------------------------------------|--|
| (1) |       | Selects the type of information to be displayed in (3).                                                                                                    |  |
| (2) | Pause | Pauses the display.                                                                                                    |  |
| (3) |       | Following information is displayed according to the selection in (1):OH:displays SOH, POH.Pointer,K1/K2:displays AU Pointer and K1/K2 bit.Path Trace:displays the Trace of J0 and J1, and renews it each 500ms. |  |

Note

Route :

Tx-Bitrate : 622 Mb/s

When selects the above setting (refer to 4.2.1), the data of this unit is transmitted to the internal loop back as the Path level. Therefore, SOH data on the display panel is not same as the current data.

#### Section 4 DESCRIPTION OF SCREEN

# SECTION 5 MEASUREMENT

#### 5.1 Performance measurement

#### 1. Connection

Connect the system as shown in Fig.5-1, and power the system.

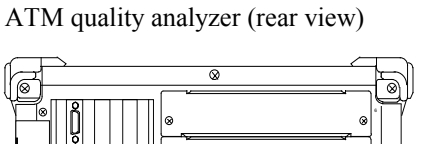

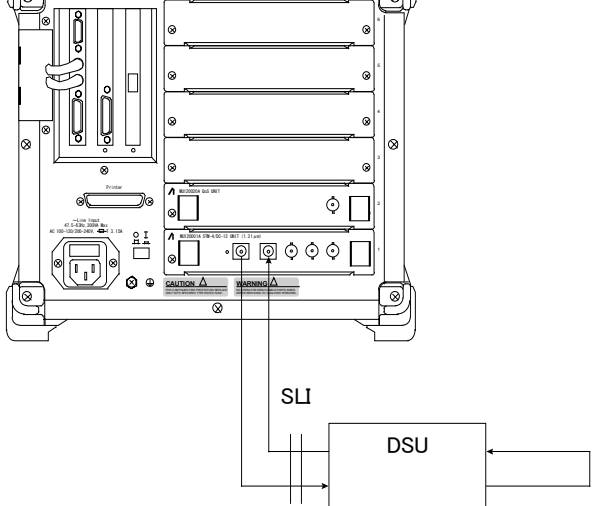

Fig.5-1 Performance measurement connection

#### 2. Physical interface setup

Open Physical Interface dialog box of Physical Interface group boxes in Construction panel, and select settings of physical interface as below:

| Route      | : | Tx→<br>Rx← |
|------------|---|------------|
| Clock      | : | Internal   |
| Tx-Bitrate | : | 622Mb/s    |
| Rx-Bitrate | : | 622Mb/s    |

#### 3. Results of measurements

Open Layout dialog box in Alarm/Error panel. Select Error(Count), Error(Rate), or Error(Second) either in the First Group box or in the Second Group box.

Press the start button (Go-button), and the error determination is displayed in Alarm/Error panel. Either interim or final results can be displayed by selecting Current or Last.

#### 4. Analyze

If a log file was set up in the mainframe prior to the run, you can see the errors and their timings in the Analyze Panel.

Section 5 MEASUREMENT

# SECTION 6 PERFORMANCE TEST

#### 6.1 About the Performance Test

This Section describes the procedures for the performance test to verify the functions of this unit. See MP1220A ATM Quality Analyzer User's Manual for a detailed description of the procedures from insertion of the unit to the mainframe, powering on of the system, and opening the MU120001A STM-4/OC-12 Unit window. Appendix A shows an example of performance verification sheet.

#### 6.1.1 Alarm/Error measurement test

1. Connection

Connect the system as shown in Fig.6-1, and power the system.

ATM quality analyzer (rear view)

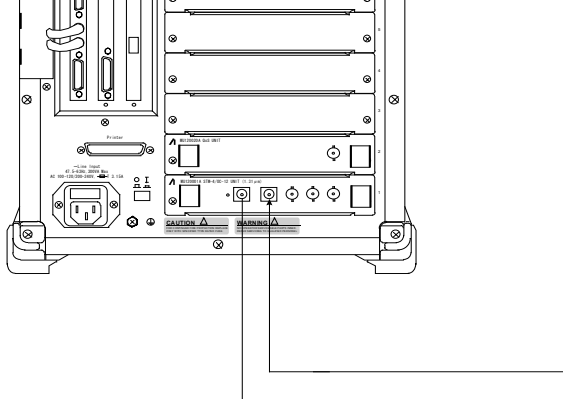

Fig.6-1 Alarm/Error measurement connection

#### 2. Physical Interface Setup

Open Physical Interface Setup dialog in the Construction panel, and set up items of physical interface as follows:

| Route      | : | $\begin{array}{c} T_{x} \rightarrow \\ R_{x} \leftarrow \end{array}$ |
|------------|---|----------------------------------------------------------------------|
| Clock      | : | Internal                                                             |
| Tx-Bitrate | : | 622Mb/s                                                              |
| Rx-Bitrate | : | 622Mb/s                                                              |

3. Results of measurement

Open the Layout dialog box in the Alarm/Error panel.

Select either Alarm, Error(Count), Error(Rate), Error(Second), Cell(Count), Cell(Rate), or Cell(Second). Press the start button (Go-button), and the error determination is displayed in Alarm/Error panel. Either interim or final results can be displayed by selecting Current/Last.

Performs steps 1 through 3 when Tx-Bitrate and Rx-Bitrate in the Physical Interface are set to either 156Mb/s or 52Mb/s.

## SECTION 7 MAINTENANCE

#### 7.1 Daily Maintenance

- 1. Wipe dirt off the surface of the instrument with a cloth dampened with a diluted neutral detergent.
- 2. Suck dust, if any, with a vacuum cleaner.
- 3. If any part is found loose, use the designated tool to tighten it.

Section 7 MAINTENANCE

#### 7.2 Notes on Storage

For prolonged storage of the instrument, pay attention to the followings:

- 1. Clean the instrument of dust and dirt before storage.
- 2. Avoid storage in a place where the temperature rises above  $60^{\circ}$ C, or falls below  $-20^{\circ}$ C.
- 3. Avoid prolonged storage in a place where direct sun hits the instrument, or in a dusty place.
- 4. Avoid prolonged storage in a place where dew condensation or the corrosive gases may occur.
- 5. Avoid storage in a place where the instrument may be exposed to oxidation or severe vibration

#### 7.3 Transportation

If the packing materials used for factory shipping have been preserved, use them when transporting the instrument. Otherwise, follow the packing procedures described below. Be sure to wear a clean pair of gloves and handle the instrument with care to avoid scratching or denting the surface.

- 1. Clean dirt and dust off the instrument's surface with a dry cloth.
- 2. Check if any part is missing or has become loose.
- 3. Protruding or damage-prone portions should be carefully protected. Wrap the instrument with sheets of polyethylene, and furthermore with sheets of moisture proof paper.
- 4. Place the wrapped instrument inside a cardboard box and close the box with masking tape. Depending on the transportation distance and method, a wooden box may be required for protection.

#### 7.4 Calibration

This instrument cannot be calibrated outside the manufacturer's factory. Anritsu recommends periodic factory calibration to maintain optimum performance.

## **APPENDIX**

## Appendix A Performance Test Sheet

| Instrument | : MU120001A STM-4/OC-12 Unit | Report No.          | :   |
|------------|------------------------------|---------------------|-----|
| Serial No. | :                            | Tested by           | :   |
| Test Site  | :                            | Ambient Temperature | :°C |
| Date       | :/ /(Date/month/year)        | Relative Humidity   | :%  |
| Notes      | :                            |                     |     |
|            |                              |                     |     |

#### Alarm/Error Performance Test

| Item            | Criteria | Result | Pass/fail |
|-----------------|----------|--------|-----------|
| B1              | 0[Count] |        |           |
| B2              | 0[Count] |        |           |
| B3              | 0[Count] |        |           |
| FEBE-L (MS-REI) | 0[Count] |        |           |
| FEBE-P (HP-REI) | 0[Count] |        |           |
| LOS             | 0[s]     |        |           |
| LOF             | 0[s]     |        |           |
| OOF             | 0[s]     |        |           |
| AIS-L (MS-AIS)  | 0[s]     |        |           |
| RDI-L (MS-RDI)  | 0[s]     |        |           |
| AIS-P (AU-AIS)  | 0[s]     |        |           |
| RDI-P (HP-RDI)  | 0[s]     |        |           |
| LOP-P (AU-LOP)  | 0[s]     |        |           |
| LCD             | 0[s]     |        |           |
| Corrected       | 0[Count] |        |           |
| Discarded       | 0[Count] |        |           |

Appendix A Performance Test Sheet

# INDEX

| В                            |                                |
|------------------------------|--------------------------------|
| BNC                          |                                |
|                              |                                |
| С                            |                                |
| Corrected cell               |                                |
| D                            |                                |
| Discarded cell               | 1_4                            |
|                              |                                |
| F                            |                                |
| FC                           |                                |
|                              |                                |
| Н                            |                                |
| HEC                          |                                |
|                              |                                |
| L                            |                                |
| Live-Monitor Measurement     |                                |
|                              |                                |
| M                            |                                |
| MP1220A ATM Quality Analyzer |                                |
| MU120001A STM-4/OC-12 Unit   | I, II, 1-1, 3-1, 4-1, 6-1, A-1 |
| MU120020A QoS Unit           |                                |
| MU120021A Protocol Unit      |                                |
| D                            |                                |
| R<br>Recention loop back     | 1.4                            |
| Reception loop back          |                                |
| S                            |                                |
| STM-4/OC-12 Unit             |                                |
|                              |                                |
| Т                            |                                |
| Transmission loop back       |                                |
|                              | I-1                            |

INDEX